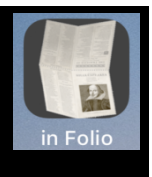

#### In Folio – Aide à l'impression de livrets

In Folio vous assiste dans la préparation et la réalisation de vos impressions, pour créer des livrets assemblés, pliés, reliés comme de vrais livres, à partir de simples pdf.

Si votre imprimante haut de gamme fait automatiquement les mises en page in Quarto, in Six..., vous n'avez pas besoin de l'app 'in Folio', sauf pour comprendre les détails de ces opérations.

In Folio est disponible en 5 langues : Français, Anglais, Allemand, Espagnol, Italien, et s'adapte automatiquement au réglage de votre iPhone ou iPad.

In Folio fonctionne sur IOS 11 et supérieur sur iPhone ou iPad. Le mode sombre (dark mode) est disponible avec iOS 13.

## Quel problème in Folio résout-il ?

Prenons un exemple très simple. Vous avez un document de 4 pages ; vous souhaitez l'imprimer sur une feuille, 2 pages par côté.

Facile.

Maintenant vous souhaitez aussi le présenter sous forme de livret, en pliant la feuille...

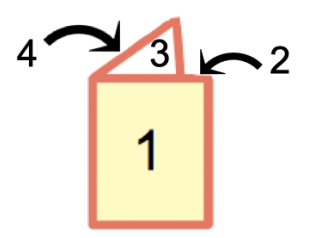

Pour ce faire, il faut organiser la mise en page ainsi

| Recto | Verso |  |
|-------|-------|--|
| 4     | N     |  |
| -     | ω     |  |

C'est déjà un peu compliqué. Et si vous avez plus de 4 pages, il faudra gérer la feuille intérieure. Et préparer l'impression ainsi, tout en retournant la feuille correctement dans l'imprimante... :

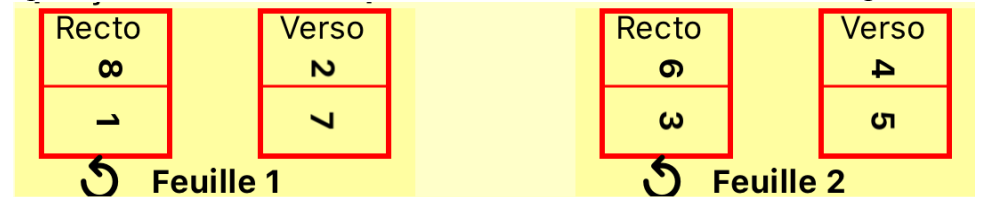

Et vous souhaitez réaliser un in quarto ?

Tout ceci devient rapidement très compliqué. Sauf bien entendu si vous disposez d'une imprimante haut de gamme qui fait automatiquement ce travail de mise en page !

Sinon, in Folio vous permet de préparer toute cette mise en page, automatiquement ou manuellement, en vous guidant pas à pas jusqu'à l'assemblage final.

Vous pourrez ainsi réaliser des livrets :

- in folio, pages pliées en 2
- in quarto, pages pliées en 4
- in six, pages pliées en 6
- in octavo, pages pliées en 8.

Pour des documents en portrait ou en paysage.

L'imprimante peut être connectée à un Mac ou un PC. in Folio vous assiste sur votre iPhone ou iPad indépendamment de l'ordinateur que vous utilisez.

**ATTENTION** : in Folio peut lancer l'impression (en mode Recto/verso si l'iPhone est connecté à l'imprimante) ou vous aider en préparant le pdf pour l'impression depuis votre Mac ou PC.

L'écran d'accueil donne accès aux fonctions.

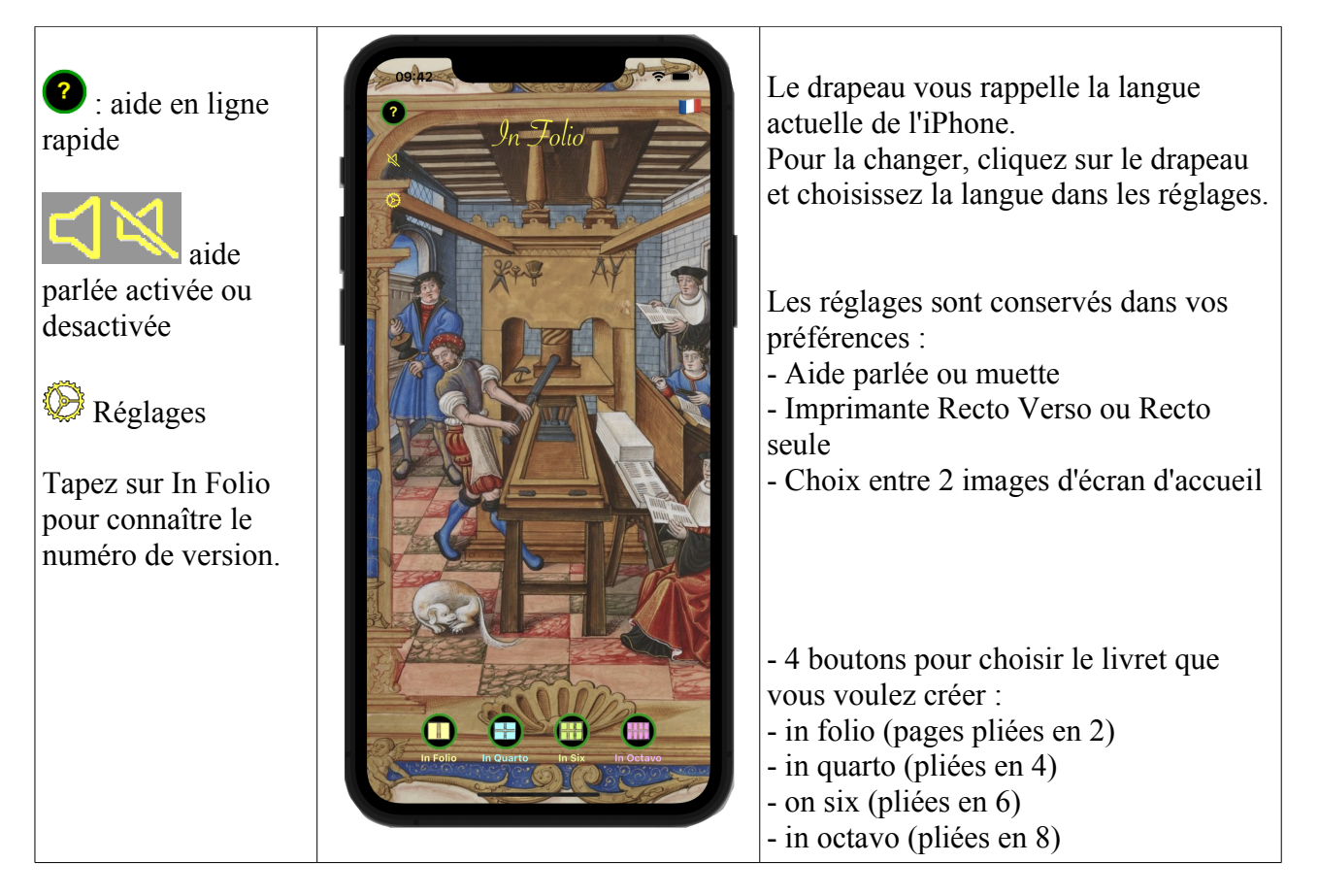

Pour chaque type de livret, voyons comment le réaliser, en mode Automatique ou Manuel.

| Vous devez d'aborc<br>Pour l'usage en mo<br>de InFolio (sur l'iPl<br>- connectez l'iPhon<br>- Ouvrez n'importe<br>- Sélectionnez votre<br>- Sélectionnez l'ong<br>- Glissez et déposez | l créer un pdf du doc<br>de automatique, tran<br>hone ou l'iPad) :<br>e/iPad en USB<br>quel dossier sur le N<br>e iPhone/iPad dans le<br>glet Fichiers<br>z le fichier pdf d'orig | ument à imprin<br>sférez le docun<br>lac<br>volet gauche c<br>ine dans le doss | ner.<br>nent pdf dep<br>le la fenêtre<br>sier de 'In I | puis le Mac vers<br>?,<br>Folio' | le dossier document  |
|----------------------------------------------------------------------------------------------------|----------------------------------------------------------------------------------------------------|--------------------------------------------------------------------------------|--------------------------------------------------------|----------------------------------|----------------------|
| Favoris<br>iCloud<br>C iCloud Drive                                                                                                    | iPad3<br>iPad Air 2 · 117,7                                                                                                    | '2 Go (100,2 Go dis                                                            | ponibles) · 95                                         | % 🔲 4                            | Gérer le stockage    |
| Emplacements                                                                                                    | Général Musique                                                                                                    | Films Séries TV                                                                | Podcasts                                               | Livres audio Livr                | es Photos Fichiers   |
| 🔲 iPad3 de 🔺                                                                                                    | Nom                                                                                                    |                                                                                | Taille                                                 |                                  | Date de modification |
| Tags<br>O Red                                                                                                    | <ul> <li>▶ GarageBand</li> <li>▶ A iMovie</li> </ul>                                                                                                    |                                                                                |                                                        |                                  |                      |
| Gray                                                                                                    | ▼ [] in Folio                                                                                                    | vegao pdf                                                                      | 21 Ko                                                  |                                  | 2 cont. 2021 à 20:27 |
| O Purple                                                                                                    | In Folio Notice V                                                                                                    | FR 1.0.1.pdf                                                                   | 4,1 Mo                                                 |                                  | 20 oct. 2019 à 18:41 |

#### Préparer un livret in Folio

### Commençons par le mode automatique, le plus facile à utiliser.

#### En bas de l'écran d'accueil, tapez sur 'In Folio' ...

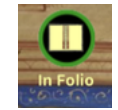

L'écran vous invite à choisir entre mode automatique ou manuel : cliquez sur 'Choix document' pour sélectionner le document à traiter.

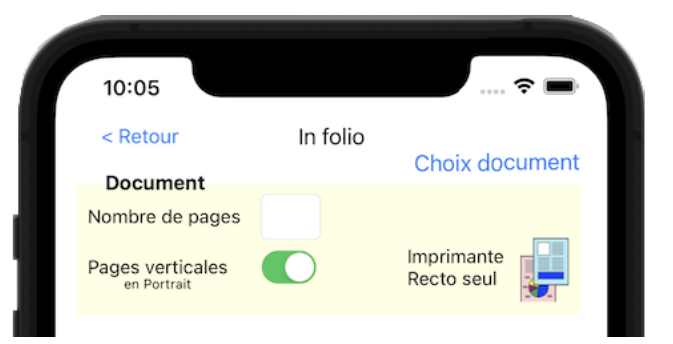

- Choisissez le dans la liste présentée (Annulez toute sélection avec 'Pas de Selection') :

| 1:50                    |                                                    | 🕆 🖿             |
|-------------------------|----------------------------------------------------|-----------------|
| Terminé                 | Préparer le fichier pdf                            | 0               |
| Fichier<br>Nombre       | Original for inFolio.pdf<br>de pages 8 Portrait    | Choisir fichier |
| Pas de s                | sélection                                          |                 |
| 1 - Origi<br>Last modif | nal for inFolio.pdf<br>ied 28 août 2021 à 15:06:59 |                 |
| 2 - Doc<br>Last modifi  | 16 pages paysage.pdf<br>ed 2 sept. 2021 à 20:27:07 |                 |

- Le nombre de pages du pdf ainsi que l'orientation des pages sont indiqués.

- Préparez le document (mise en ordre des pages adapté au format du livret) en cliquant sur le bouton (qui clignote) :

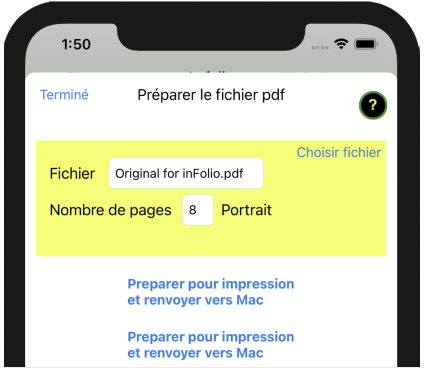

- Si vous êtes en Recto Verso, et si l'iPhone est connecté à une imprimante, vous pouvez préparer le document et l'imprimer directement depuis l'iPhone, sans repasser par le Mac ou le PC.

- Après quelques secondes, choisissez le mode de transfert (le plus simple est d'utiliser AirDrop)

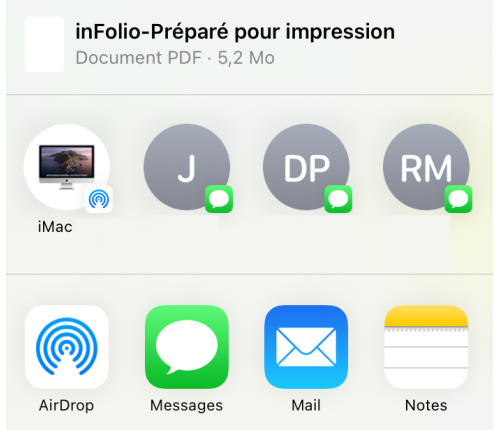

- Suivez scrupuleusement les instructions pour imprimer correctement le livret.

| 2:30                                                                                                    |  |
|----------------------------------------------------------------------------------------------------|--|
| < Retour In folio                                                                                                    |  |
| Original for inFolio.pdf                                                                                                    |  |
| Nombre de pages 8 2 Feuilles                                                                                                    |  |
| Pages verticales Imprimante Recto Verso                                                                                                    |  |
| ①. Imprimez le fichier pdf 'inFolio-Préparé pour<br>l'impression' reçu sur Mac selon les instructions<br>d'impression ci-dessous.                                                                                      |  |
| <ul> <li>④. Imprimez le pdf, 2 pages par feuille (mode<br/>imprimante PORTRAIT, zigzag 'droite-bas-droite').</li> <li>Vérifiez que l'imprimante est réglée en RECTO-VERSO<br/>sur bord COURT.</li> </ul>               |  |
| Aperçu des feuilles imprimées                                                                                                    |  |
| <ul> <li>⑤. Mettez les feuilles dans l'ordre ; elles doivent<br/>apparaître comme dans les dessins (recto feuille 1 sur le<br/>dessus, page 1 à DROITE).</li> <li>⑥. Tanas les access en LADCELID. Dies les</li> </ul> |  |
| (b). Tenez les pages en LARGEUR. Pliez les feuilles, le long du PETIT côté.         1                                                                                                    |  |
| ⑦. Agrafez sur la reliure.                                                                                                    |  |
| C'est terminé ! 🛄                                                                                                    |  |
|                                                                                                    |  |
| • • • •                                                                                                    |  |

ATTENTION : tous les détails sont importants pour obtenir in fine un livret avec des pages dans le

In Folio version 2.2

bon ordre et dans le bon sens.

- Ces instructions peuvent dépasser les limites de l'écran. Faites défiler le contenu si besoin.

- Le nom du fichier que vous devez ouvrir sur la Mac (dans le dossier Téléchargements) est indiqué en haut.

- Le nombre de pages ainsi que le nombre de feuilles du livret a été calculé : notez que des pages blanches ont pu être ajoutées pour avoir l'exact nombre de pages nécessaires à une bonne impression.

- L'icone en haut à droite permet de changer le mode (Recto ou Recto-Verso) en cliquant dessus.

#### Lancez l'impression du fichier reçu sur le Mac.

Nota : les illustrations des réglages de l'imprimante dépendent de votre modèle d'imprimante.

# Ces instructions 4 i s'adaptent selon que votre imprimante fait ou pas du Recto Verso ou si vous ne voulez pas utiliser le mode Recto / Verso.

Détaillons les instructions pour imprimer les pages, selon le point  $4 \stackrel{\circ}{\div}$ :

| Recto Verso                                                                                                    | Recto seul                                                                                                    |
|----------------------------------------------------------------------------------------------------|----------------------------------------------------------------------------------------------------|
| <ul> <li>④. Imprimez le pdf, 2 pages par feuille (mode<br/>imprimante PORTRAIT, zigzag 'droite-bas-droite').</li> <li>Vérifiez que l'imprimante est réglée en RECTO-VERSO<br/>sur bord COURT.</li> </ul> | <ul> <li>④. Imprimez le pdf, 2 pages par feuille (mode<br/>imprimante PORTRAIT, zigzag 'droite-bas-droite').</li> <li>L'imprimante est en RECTO, vous devrez retourner les<br/>feuilles manuellement.</li> </ul>                                                                                                    |
| Le signe zig zag en haut à droite illustre ce que veut dire droite-bas-droite                                                                                                    | Imprimez les pages IMPAIRES d'abord. Prenez le<br>paquet, 1ere page visible sur le dessus, tête en haut.<br>Inversez l'ordre des feuilles, la 1ere au fond du paquet.<br>Retournez le paquet de feuilles le long du PETIT côté.<br>Le verso de la 1ere page imprimée doit être sur le<br>dessus. Remettez le paquet dans l'imprimante et<br>imprimez de la même façon les pages PAIRES. |

• Si vous avez choisi Recto-Verso, c'est maintenant automatique. Pensez seulement à bien demander que le Recto Verso se fasse sur le bord <u>court</u>.

| Recto verso      | ~    | Désactivé                  |
|------------------|------|----------------------------|
| Taille du papier | A4 : | Active<br>Oui (bord court) |
|                  |      |                            |

- En Recto seul, la procédure est manuelle :
  - Imprimez les pages 2 par 2 (en choisissant l'orientation PORTRAIT (Verticale) :

| Orientation :                                                      |  |
|--------------------------------------------------------------------|--|
| Mise en page                                                       |  |
| Pages par feuille                                                  |  |
| - imprimez d'abord toutes les pages IMPAIRES.                      |  |
| Orientation :                                                      |  |
| Gestion du papier                                                  |  |
| ✓ Trier les pages                                                  |  |
| Pages à imprimer ✓ Toutes les pages                                |  |
| Ordre des pages Pages paires uniquement<br>Pages paires uniquement |  |

Il faut ensuite inverser l'ordre des feuilles : celle qui était sur le dessus du paquet devant passer au fond, la deuxième en avant dernier, etc...

- Prendre le paquet, 1ere page visible sur le dessus, tête en haut. Inversez l'ordre des feuilles, la 1ere au fond du paquet.

- Ensuite, retournez le paquet de feuilles le long du PETIT côté. Le verso de la 1ere page imprimée doit être sur le dessus (on voit une page blanche non imprimée).

- Remettez le paquet dans l'imprimante et imprimez de la même façon les pages PAIRES. Ce qui veut dire 2 pages par feuille, orientation VERTICALE, sélection des seules pages paires.

Après impression, remettez si besoin les pages dans le bon ordre avant pliage. C'est l'étape 5 .

⑤. Mettez les feuilles dans l'ordre ; elles doivent apparaître comme dans les dessins (recto feuille 1 sur le dessus, page 1 à DROITE).

- Remettez les feuilles dans l'ordre, recto feuille 1 sur le dessus du paquet, la page 1 dans la position indiquée par le dessin (ici à droite quand vous tenez les feuilles à l'horizontale).

- Vérifiez que les feuilles imprimées correspondent bien à l'Aperçu des feuilles imprimées.

| A                                                                                       | perçu de<br>Recto<br>∞<br>-→<br>5 F | es feuill<br>V<br>euille 1 | es imp<br>/erso<br>2<br>7 | rimées | Recto<br>စ<br>မ<br>န | euille | Verso<br>به<br>ری<br>2 | A | Perçu de<br>Recto<br>8<br>1<br>5 F | s feui<br>euille | Verso<br>2<br>7<br>1 | rimées | Recto<br>6<br>3<br>5 F | euille | Verso<br>4<br>5<br>2 | ] |
|-----------------------------------------------------------------------------------------|-------------------------------------|----------------------------|---------------------------|--------|----------------------|--------|------------------------|---|------------------------------------|------------------|----------------------|--------|------------------------|--------|----------------------|---|
| Si vous avez des 'Pages verticales' Si vous n'avez <b>PAS</b> choisi 'Pages verticales' |                                     |                            |                           |        |                      |        |                        |   |                                    |                  |                      |        |                        |        |                      |   |
| Les flèches courbes montrent comment retourner le paquet de feuilles.                   |                                     |                            |                           |        |                      |        |                        |   |                                    |                  |                      |        |                        |        |                      |   |

La suite est la même en Recto ou en Recto Verso

6 · Pliez les feuilles en 2 (pour obtenir un livret in Folio); faites que la page 1 apparaisse bien face à vous, comme sur le dessin et pliez en repliant par derrière, les petits côtés sur eux mêmes.

| Tenez les pages en LARGEUR. Pliez<br>les feuilles, le long du PETIT côté. | 1 | I Tenez les pages en HAUTEUR. Pliez les feuilles , le long du PETIT côté. | 1   |
|---------------------------------------------------------------------------|---|---------------------------------------------------------------------------|-----|
| Si vous avez des 'Pages verticales'                                       |   | Si vous n'avez PAS choisi 'Pages vertical                                 | es' |

7 ÷ Si vous n'avez qu'une seule feuille, c'est terminé. Sinon, vous pouvez agrafer le long de la pliure, pour une finition parfaite.

Selon que vos pages originales sont en Portrait ou Paysage, le livret s'ouvrira par le côté ou par le haut.

| ⑦. Agrafez sur la reliure. Le livret s'ouvre vers la gauche. | Ø. Agrafez sur la reliure. Le livret s'ouvre vers le haut. |
|--------------------------------------------------------------|------------------------------------------------------------|
| Si vous avez des 'Pages verticales' , le livret              | Si les pages sont 'horizontales' et PAS 'verticales',      |
| s'ouvre en 'livre', de droite à gauche.                      | le livret s'ouvre en 'calepin', de bas en haut.            |

## Imprimez directement depuis l'iPhone ou l'iPad

Si vous êtes en Recto/Verso, et si votre iPhone ou iPad est connecté à l'imprimante, vous pouvez imprimer directement, sans repasser par le Mac.

Pour cela, tapez sur '*Préparer et imprimer directement si iPhone/iPad connecté à l'imprimante.*' et suivez scrupuleusement les instructions qui s'affichent en haut d'écran.

## Vous pouvez réaliser les opérations de préparation en mode manuel...

Dans le cas où vous ne souhaitez pas transférer les fichiers entre Mac et iPhone ou iPad... Le même écran s'affiche : indiquez le nombre de pages de votre document original, son format Portrait (vertical) ou paysage (horizontal) et le mode d'impression (Recto ou Recto Verso).

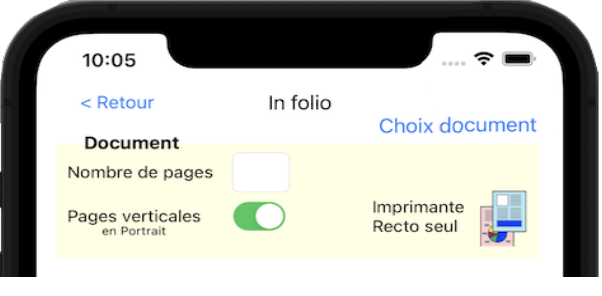

Pour un livret In folio, le fond d'écran est couleur sable. Il est d'autres couleurs pour les autres formats.

| < <b>Retour</b> , pour revenir à<br>l'écran d'accueil<br>Nombre de pages, qui est<br>traduit en nombre de<br>feuilles au final<br>Orientation des pages du<br>document original. | <page-header><form><form><form></form></form></form></page-header>                                                                                                    | <ul> <li>Mode in Folio, sur fond jaune.</li> <li>Instructions à suivre avant<br/>impression pour mettre les pages<br/>dans le bon ordre ; faites le dans le<br/>pdf ouvert dans Aperçu en déplaçant<br/>les pages une à une.</li> <li>Vous avez besoin d'aide pour<br/>réordonner les pages ? A l'aide !<br/>Vous guide pas à pas.</li> <li>Instructions pendant l'impression</li> <li>Aperçu des pages imprimées</li> <li>Faites défiler la vue vers le haut</li> </ul> |
|----------------------------------------------------------------------------------------------------|----------------------------------------------------------------------------------------------------|----------------------------------------------------------------------------------------------------|
|                                                                                                    |                                                                                                    | pour voir la suite                                                                                                    |
|                                                                                                    | Aperçu des feuilles imprimées         Imprimée       Imprimées         Imprimée       Imprimées         Imprimées       Imprimées         Imprimées       Imprimées         Imprimées       Imprimées         Imprimées       Imprimées         Imprimées       Imprimées         Imprimées       Imprimées         Imprimées       Imprimées         Imprimées       Imprimées         Imprimées       Imprimées         Imprimées       Imprimées         Imprimées       Imprimées         Imprimées       Imprimées         Imprées       Imprimées <td>Instructions en fin d'impression.<br/>Pliage et assemblage. Le dessin vous<br/>explique exactement ce que vous<br/>devez faire (comment tenir et plier<br/>les feuilles).</td> | Instructions en fin d'impression.<br>Pliage et assemblage. Le dessin vous<br>explique exactement ce que vous<br>devez faire (comment tenir et plier<br>les feuilles).                                                                                                    |
|                                                                                                    | <u> </u>                                                                                                    |                                                                                                    |

## Détail des instructions manuelles

(1) Imaginons que le document initial (sur le Mac ou le PC) fasse 3 pages. Sur le livret, la page 4 sera vierge. Il faudra cependant imprimer une page vide en position de page 4.

Il est donc nécessaire d'ajuster le nombre de pages du document initial pour que cette page vierge soit prise en compte. Il y a 4 pages par feuille (2 sur chaque face).

| Document        |    |            |
|-----------------|----|------------|
| Nombre de pages | 15 | 4 Feuilles |

In Folio vous indique donc le nombre de pages (vides) à ajouter au document original (sur le Mac ou PC) avant d'en générer une version pdf.

① Ajoutez 1 page au document initial pour qu'il fasse exactement 16 pages

Discrete (sur votre Mac ou PC) le document pour générer le pdf. A partir de maintenant, le travail se fait sur ce pdf. L'app inFolio vous sert de guide des instructions à suivre.

② Exportez le document dans un pdf puis ouvrez le fichier.

Voici maintenant la partie la plus importante de la préparation :

3 è Réordonnez les pages du pdf.

| Document Portrait (Vertical)                                                                               | Document Paysage (Horizontal)                                                            |
|----------------------------------------------------------------------------------------------------|------------------------------------------------------------------------------------------|
| <ol> <li>Réordonnez les pages du pdf, en les déplaçant dans<br/>Aperçu dans l'ordre ci dessous.</li> </ol> | ③. Réordonnez les pages du pdf, en les déplaçant dans<br>Aperçu dans l'ordre ci dessous. |
| 16 1 2 15 A l'aide!                                                                                        | 1 16 15 2 A l'aide!                                                                      |
| 14 3 4 13                                                                                                  | 3 14 13 4                                                                                |
| 12 5 6 11                                                                                                  | 5 12 11 6                                                                                |
| 10 7 8 9                                                                                                   | 7 10 9 8                                                                                 |

Ceci est à faire dans le logiciel de gestion du pdf (Aperçu sur Mac). Mettez les pages dans l'ordre indiqué : la page 16 en premier, puis 1, 2, 15 (ces quatre seront sur la première feuille), puis 14, 3, etc...

Pour cette délicate étape 3 é, in Folio vous propose une aide pas à pas, détaillée ci après.

Une fois les pages ordonnées correctement, passez à l'impression. Nota : les illustrations des réglages de l'imprimante dépendent de votre modèle d'imprimante.

La procédure est exactement la même à partir d'ici qu'en mode automatique.

## A l'aide ! Pour réordonner les pages dans le pdf.

L'étape 3 è est un peu complexe, in Folio peut vous guider pas à pas. Tapez sur 'A l'aide!'

Ceci vous conduit à la page d'aide

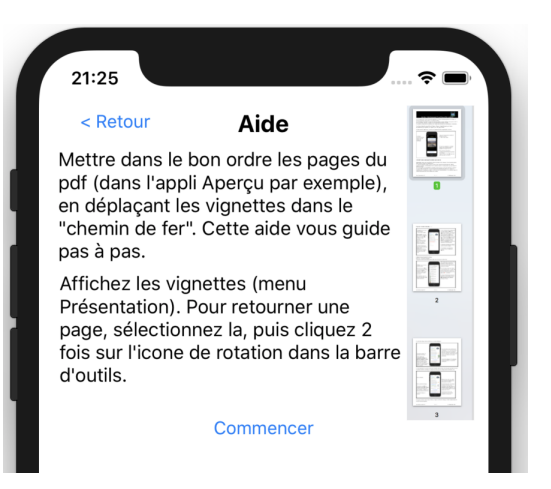

Vous aurez 2 types d'opérations à faire sur votre Mac ou PC, dans le document pdf (affiché dans Aperçu sur Mac): déplacer une page, pour la remonter plus haut dans le pdf.

Pour les impressions in Quarto, in Six et in Octavo, pivoter une page pour la mettre tête en bas.

Votre document doit apparaître comme ceci sur votre Mac ou PC:

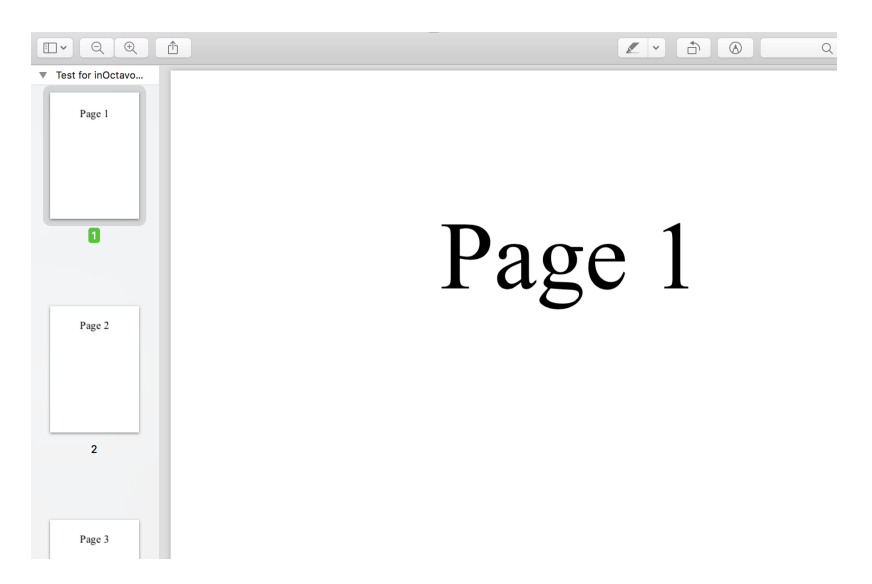

A gauche, les vignettes dans le 'fil de fer' (demandez son affichage si il n'est pas visible; réglez sa largeur assez petite pour voir suffisamment de vignettes de pages); à droite la page sélectionnée. En haut à droite, les outils, dont l'outil de rotation que vous cliquerez 2 fois pour retourner la page <u>sélectionnée</u> tête en bas :

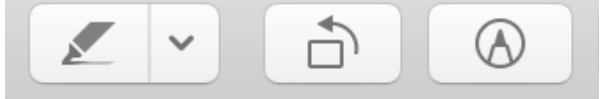

Tapez sur le bouton 'Commencer' sur l'iPhone ou l'iPad.

3 Le premier pas est affiché : Instruction Dans le pdf: déplacer la vignette en position 16, AVANT la vignette en position 1 (page n°16 du En bas de la zone d'instructions, le déplacement doc) demandé est indiqué au centre en rouge ; à droite, le nombre de pages déjà placées (ici 0) sur le total (ici 16). Suivant **16 → 1** 0/16 Enfin, à gauche, un bouton pour passer à l'instruction suivante une fois le déplacement effectué. A l'écran du Mac ou PC, vous réalisez ce déplacement ainsi :

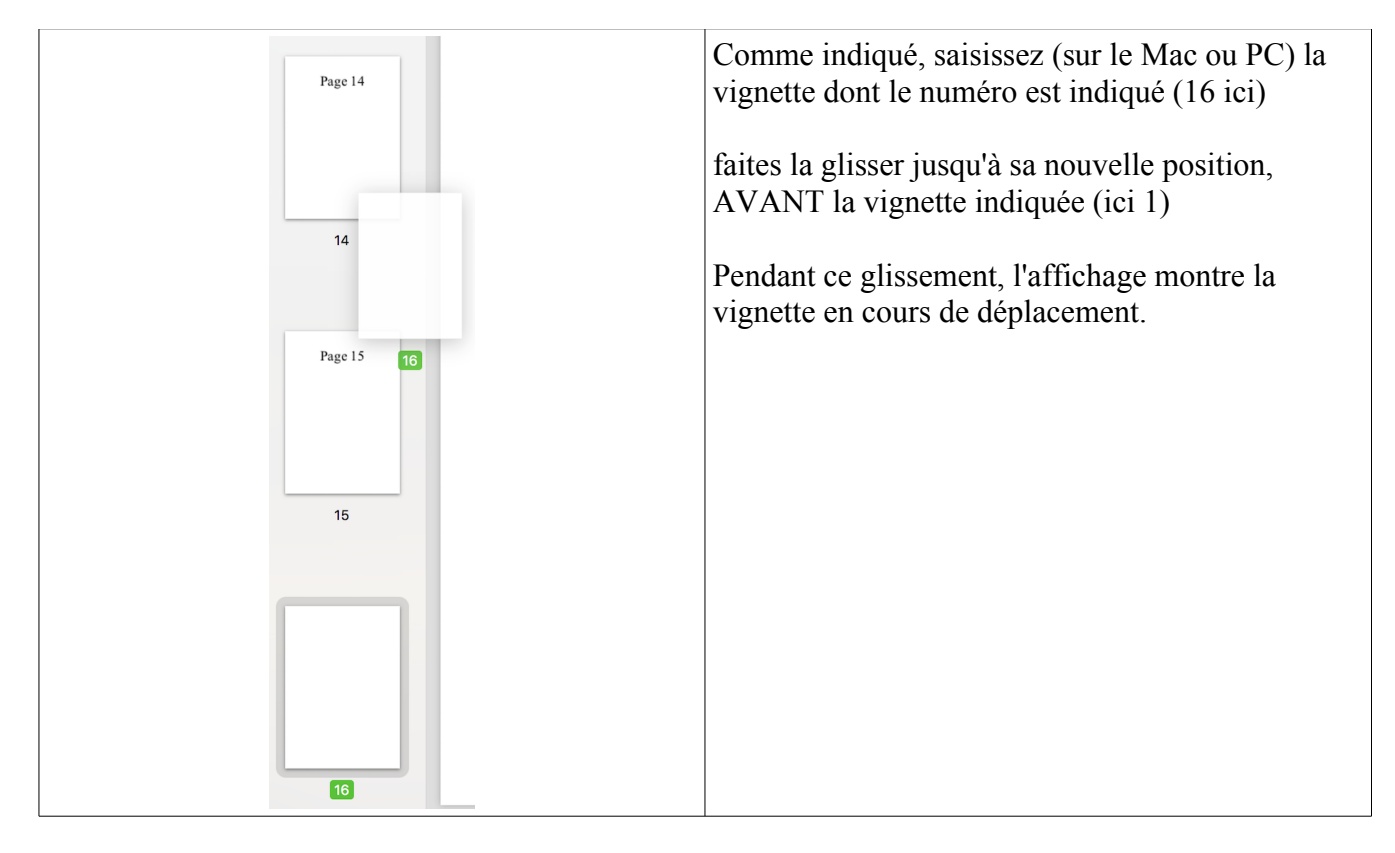

Tapez alors '**Suivant**' sur l'iPhone pour afficher l'instruction du mouvement suivant.

Suivez **scrupuleusement** les instructions. Par exemple : - déplacez la vignette qui est maintenant en position 16 (ce n'est plus la même que lors de la première étape!) <u>avant</u> la vignette maintenant en position 4 (c'est en fait la page 15 de ce document).

Les vignettes déjà déplacées sont indiquées, dans leur nouvel ordre, comme 'Pages déjà mises en ordre'.
Procédez ainsi jusqu'à ce que tous les déplacements aient été faits.

Le bouton 'C'est terminé !' vous le signale. Tapez sur le bouton pour quitter la page.

#### Choisir un autre format de livret

Si le livret in Folio ne vous convient pas et que vous préfériez par exemple un livret in Quarto (4 pages par face, pliage en 4 donc), ou in Six ou in Octavo, tournez la page ):

Vous pouvez également revenir à l'écran d'accueil et taper sur l'icone du format choisi.

#### Instruction

Dans le pdf: déplacer la vignette en position 16, AVANT la vignette en position 4 (page n°15 du doc)

Pages déja mises en ordre 16, 1, 2

# Suivant 16 → 4 3/16

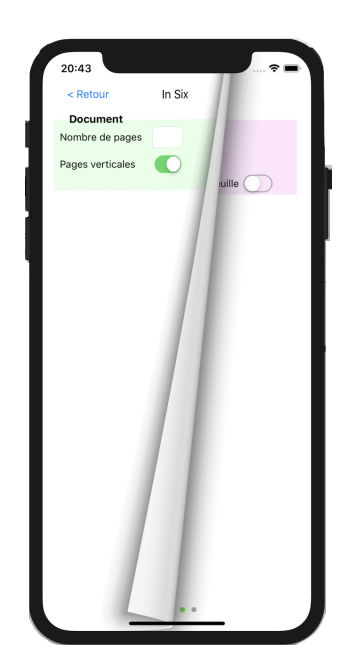

#### **Format in Quarto**

La méthode est très similaire au format in Folio.

#### Commençons par le mode automatique.

La principale différence est dans les instructions d'impression puis de pliage et découpe.

- A l'étape 4 à , vous devez imprimer 4 pages par feuille (sur le Mac ou PC). La procédure dépend du choix Recto ou Recto Verso dans l'imprimante.

| Imprimante Recto Verso                                                                                                    | Mise en page                                                                                                    |  |  |  |  |  |  |
|----------------------------------------------------------------------------------------------------|----------------------------------------------------------------------------------------------------|--|--|--|--|--|--|
| <ul> <li>④. Imprimez le pdf, 4 pages par feuille (mode<br/>imprimante PORTRAIT, zigzag 'droite-bas-droite').</li> <li>Vérifiez que l'imprimante est réglée en RECTO-VERSO<br/>sur bord LONG.</li> </ul>                                                          | Pages par feuille        Image: Pages par feuille       Image: Pages par feuille       Image: Pages pages par feuille       Image: Pages pages pages |  |  |  |  |  |  |
| Imprimante Recto seul                                                                                                    | Bordure 9                                                                                                    |  |  |  |  |  |  |
| <ul> <li>④. Imprimez le pdf, 4 pages par feuille (mode imprimante PORTRAIT, zigzag 'droite-bas-droite').</li> <li>L'imprimante est en RECTO, vous devrez retourner les feuilles manuellement.</li> <li>Imprimez les pages IMPAIRES d'abord. Prenez le</li> </ul> | Recto verso : Desactive $\diamond$<br>Le retournement Recto Verso par<br>l'imprimante se fait sur le bord LONG.                                                                                                    |  |  |  |  |  |  |
| paquet, 1ere page visible sur le dessus, tete en haut.<br>Inversez l'ordre des feuilles, la 1ere au fond du paquet.<br>Retournez le paquet de feuilles le long du GRAND côté.<br>La 1ere page imprimée doit être sur le dessus. Remettez                         | Recto verso Désactivé<br>✓ Activé<br>Oui (bord court)                                                                                                    |  |  |  |  |  |  |
| le paquet dans l'imprimante et imprimez de la même<br>façon les pages PAIRES.                                                                                                    | Le signe zig zag en haut à droite illustre ce<br>que veut dire droite-bas-droite.                                                                                                    |  |  |  |  |  |  |

L'étape est identique pour un document Portrait ou Paysage. **Mais** dans les 2 cas, **il est <u>ESSENTIEL</u>** de respecter l'orientation **PORTRAIT (VERTICAL)** pour le réglage de l'imprimante.

Il est aussi <u>ESSENTIEL</u> de respecter la façon dont l'imprimante doit retourner les pages en recto Verso (sur **bord LONG**) ou le retournement manuel qui doit se faire sur le **GRAND** côté.

**Nota :** Si vous êtes en Recto/Verso, et si votre iPhone ou iPad est connecté à l'imprimante, vous pouvez imprimer directement, sans repasser par le Mac ou le PC.

**Nota :** votre imprimante pourra vous demander comment imprimer les 4 pages sur une feuille : choisissez alors le réglage gauche->droite et haut-> bas (en général réglage par défaut).

| Taille du papier :A4Image: 210 par 297 mm | le du papier : A4                                                                                | 297 mm |  |  |  |  |  |  |
|-------------------------------------------|--------------------------------------------------------------------------------------------------|--------|--|--|--|--|--|--|
| Orientation :                             | Taille du papier : A4<br>Orientation :<br>Mise en page<br>Pages par feuille : 4<br>Orientation : |        |  |  |  |  |  |  |
| Mise en page                              | Orientation :<br>Mise en page<br>Pages par feuille : 4                                           |        |  |  |  |  |  |  |
| Pages par feuille : 4                     | Pages par feuille :                                                                              | 3      |  |  |  |  |  |  |
| Orientation :                             | Orientation :                                                                                    |        |  |  |  |  |  |  |

- Les étapes 6 · et 7 · , de pliage et découpage sont adaptées:

| 6. Tenez les pages en HAUTEUR. Pliez les feuillesen 2 fois, d'abord le long du PETIT côté.                                                  | 6. Tenez les pages en HAUTEUR. Pliez les feuillesen 2 fois, d'abord le long du PETIT côté.                                         |
|----------------------------------------------------------------------------------------------------|----------------------------------------------------------------------------------------------------|
| <ul> <li>⑦. Séparez les feuillets en découpant 2 plis en<br/>HAUT. Agrafez sur la reliure. Le livret s'ouvre vers<br/>la gauche.</li> </ul> | <ul> <li>Ø. Séparez les feuillets en découpant 2 plis à DROITE. Agrafez sur la reliure. Le livret s'ouvre vers le haut.</li> </ul> |
| Pliage et découpe in Quarto si pages verticales<br>Le livret s'ouvre en 'livre', de droite à gauche.                                        | Pliage et découpe in Quarto si pages horizontales<br>Le livret s'ouvre en 'calepin', de bas en haut.                               |

Respectez bien les étapes de pliage. Le chiffre 1 symbolise la page 1 de votre document que vous devez voir dans la position dessinée.

Les ciseaux vous montrent où découper précisément.

### Vous pouvez réaliser les opérations de préparation en mode manuel...

Le même écran s'affiche pour vous demander les caractéristiques du document : nombre de pages et format vertical (Portrait) ou horizontal (Paysage). Quelques variations :

– le fond d'écran est bleu clair au lieu de jaune pâle

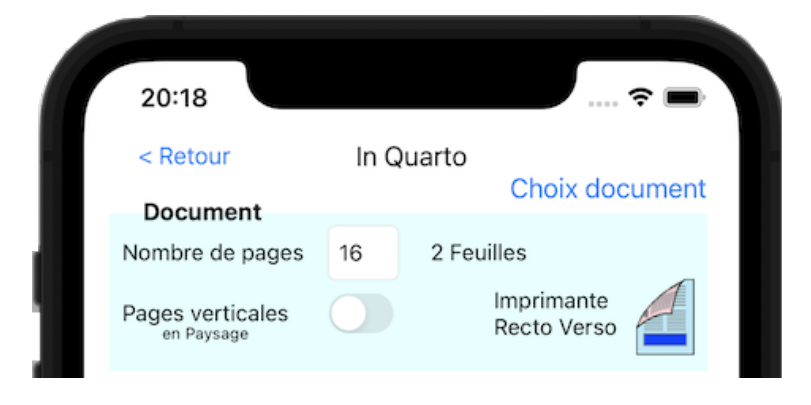

A l'étape 3 à , un point nouveau, important : vous devrez retourner certaines pages tête en bas dans Aperçu ; elles sont indiquées par une flèche vers le bas :

| Document Portrait (Vertical)                                                                                                    | Document Paysage (Horizontal)                                                                                                    |
|----------------------------------------------------------------------------------------------------|----------------------------------------------------------------------------------------------------|
| <ul> <li>③. Réordonnez les pages du pdf, en les déplaçant dans<br/>Aperçu dans l'ordre ci dessous ; les pages marquées ↓</li> <li>DOIVENT être retournées tête en bas.</li> <li>A l'aide!</li> <li>9↓ 8↓ 16 1</li> <li>7↓ 10↓ 2 15</li> <li>11↓ 6↓ 14 3</li> <li>5↓ 12↓ 4 13</li> </ul> | <ul> <li>③. Réordonnez les pages du pdf, en les déplaçant dans<br/>Aperçu dans l'ordre ci dessous ; les pages marquées ↓<br/>DOIVENT être retournées tête en bas.</li> <li>9 8 16↓ 1↓<br/>7 10 2↓ 15↓</li> <li>11 6 14↓ 3↓<br/>5 12 4↓ 13↓</li> </ul> |

- Notez l'orientation différente selon que le document est en PORTRAIT ou en PAYSAGE.

- Le retournement (sur le Mac ou PC) est obtenu avec l'outil de rotation que vous cliquerez 2 fois pour retourner la page <u>sélectionnée</u> tête en bas :

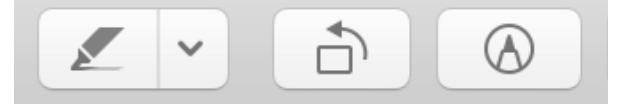

- Les instructions d'aide sont adaptées en conséquence, faisant apparaître ces flèches de retournement :

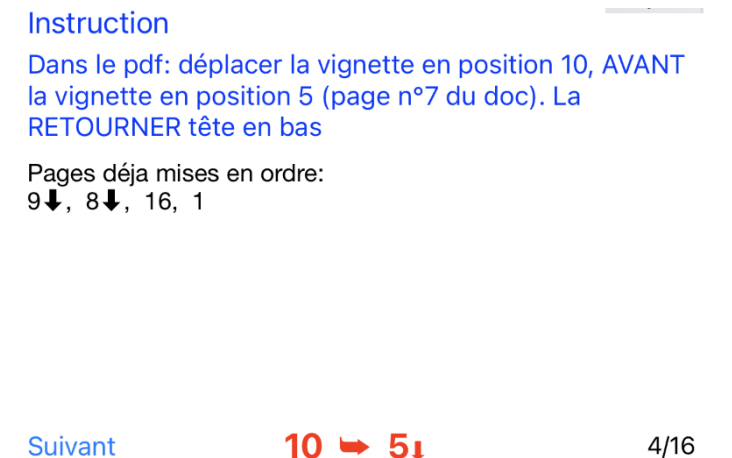

l'aperçu des feuilles imprimées le montre également ; les flèches verticales indiquent un retournement de page tête en bas (étape 3 à), les flèches courbes indiquent la façon de retourner manuellement la feuille (étape 5 à).

| A                                           | Aperçu des feuilles imprimées |             |       |             |        |     |                                             |                           |            |        | A       | Aperçu des feuilles imprimées |                                                   |       |        |          |          |       |   |     |        |          |    |  |
|---------------------------------------------|-------------------------------|-------------|-------|-------------|--------|-----|---------------------------------------------|---------------------------|------------|--------|---------|-------------------------------|---------------------------------------------------|-------|--------|----------|----------|-------|---|-----|--------|----------|----|--|
|                                             | Rec                           | Recto Verso |       | Recto Verso |        |     |                                             | Rec                       | to<br>Inco |        | Verso - |                               |                                                   | Recto |        |          | Vers     | Verso |   |     |        |          |    |  |
|                                             | 9↓                            | 8↓          | 6     | 7↓          | 10↓    |     | 11↓                                         | 6↓                        | 6          | 5↓     | 12↓     |                               |                                                   | 100   | 6      | <u> </u> | <u> </u> |       | - | 10, | 6      | <b>.</b> | N  |  |
|                                             | 16                            | 1           | U     | 2           | 15     |     | 14                                          | 3                         | U          | 4      | 13      |                               | 16                                                | -     | 0      | 2        | 15       |       | 4 | e   | 0      | 4        | 13 |  |
|                                             |                               | Fe          | uille | 1           |        |     |                                             | Fe                        | uille      | 2      |         |                               |                                                   | Fe    | euille | 1        |          |       |   | Fe  | euille | 2        |    |  |
|                                             |                               |             |       |             |        |     |                                             |                           |            |        |         |                               |                                                   |       |        |          |          |       |   |     |        |          |    |  |
|                                             | Ape                           | rçu iı      | npr   | essic       | n in ( | Qua | rto –                                       | Pag                       | es v       | vertic | cales   | A                             | Aperçu impression in Quarto – Pages horizontales. |       |        |          |          |       |   |     |        | s.       |    |  |
| Certaines pages sont tête en haut ((16, 1), |                               |             |       |             |        |     | Certaines pages (16, 1) sont tête à gauche, |                           |            |        |         |                               |                                                   |       |        |          |          |       |   |     |        |          |    |  |
| d'autres tête en bas (9, 8).                |                               |             |       |             |        |     |                                             | d'autres à droite (9, 8). |            |        |         |                               |                                                   |       |        |          |          |       |   |     |        |          |    |  |

Une fois les pages ordonnées correctement, passez à l'impression.

**Nota** : les illustrations des réglages de l'imprimante dépendent de votre modèle d'imprimante.

La procédure est exactement la même à partir d'ici qu'en mode automatique.

#### **Format in Six**

La méthode reste très similaire aux formats in Folio ou in Quarto.

#### Commençons par le mode automatique.

La principale différence est dans les instructions d'impression puis de pliage et découpe.

- A l'étape 4 è , vous devez imprimer 6 pages par feuille, et le spécifier à votre imprimante (sur le Mac ou PC).

- Cette étape 4 è est IDENTIQUE pour un document en PORTRAIT ou en PAYSAGE.

| Imprimante Recto Verso                                                                                                    | Mise en page                                                                      |
|----------------------------------------------------------------------------------------------------|-----------------------------------------------------------------------------------|
| <ul> <li>④. Imprimez le pdf, 6 pages par feuille (mode<br/>imprimante PAYSAGE, zigzag 'droite-bas-droite').</li> <li>Vérifiez que l'imprimante est réglée en RECTO-VERSO<br/>sur bord LONG.</li> </ul> | Pages par feuille<br>2<br>Orientation 4<br>6                                      |
| Imprimante Recto seul                                                                                                    | Bordure 9                                                                         |
| Imprimez le pdf, 6 pages par feuille (mode                                                                                                    | Recto verso : Desactive                                                           |
| imprimante PAYSAGE, zigzag 'droite-bas-droite').<br>L'imprimante est en RECTO, vous devrez retourner les<br>feuilles manuellement.<br>Imprimez les pages IMPAIRES d'abord. Prenez le                   | Le retournement Recto Verso par<br>l'imprimante se fait sur le bord <b>LONG</b> . |
| paquet, 1ere page visible sur le dessus, tête en haut.<br>Inversez l'ordre des feuilles, la 1ere au fond du paquet.<br>Retournez le paquet de feuilles le long du GRAND côté.                          | Recto verso                                                                       |
| le paquet dans l'imprimante et imprimez de la même<br>façon les pages PAIRES.                                                                                                    | Le signe zig zag en haut à droite illustre ce<br>que veut dire droite-bas-droite. |

**Nota :** Si vous êtes en Recto/Verso, et si votre iPhone ou iPad est connecté à l'imprimante, vous pouvez imprimer directement, sans repasser par le Mac ou PC.

**Nota :** votre imprimante devrait vous demander comment imprimer les 6 pages sur une feuille : choisissez le réglage droite-bas-droite (en général le réglage par défaut).

|   | Taille du papier : | A4        | ᅌ 210 par 297 mm |
|---|--------------------|-----------|------------------|
|   | Orientation :      |           |                  |
|   | Mis                | <b>\$</b> |                  |
| _ | Pages par feuill   | le: 6     | \$               |
|   | Orientatio         | m: 🔁 💲 🕅  | N                |

Il est essentiel de respecter l'orientation PAYSAGE (Horizontal) pour l'imprimante.

- Les étapes de pliage et découpage sont adaptées:

| 5. Tenez la page en HAUTEUR. Pliez la feuille                                                                           | <ul> <li>(5). Tenez la page en HAUTEUR. Pliez la feuille</li></ul>                                                        |
|----------------------------------------------------------------------------------------------------|----------------------------------------------------------------------------------------------------|
| en 3 fois, d'abord le tiers du BAS, puis à                                                                              | en 3 fois, d'abord le tiers du BAS, puis à                                                                                |
| nouveau le tiers du BAS et enfin la partie                                                                              | nouveau le tiers du BAS et enfin la partie                                                                                |
| GAUCHE. La page 1 doit toujours rester visible                                                                          | GAUCHE. La page 1 doit toujours rester visible                                                                            |
| devant en HAUT.                                                                                                    | devant en HAUT.                                                                                                    |
| ©. Séparez les feuillets en découpant 2 plis en HAUT et en BAS. Agrafez sur la reliure. Le livret s'ouvre vers le haut. | 6. Séparez les feuillets en découpant 2 plis en HAUT et en BAS. Agrafez sur la reliure. Le livret s'ouvre vers la gauche. |
| Pliage et découpe in Six - pages verticales                                                                             | Pliage et découpe in Six - pages horizontales                                                                             |
| Le livret s'ouvre en 'calepin', de bas en haut.                                                                         | Le livret s'ouvre en 'livre', de droite à gauche.                                                                         |

Respectez bien les étapes de pliage. Le chiffre 1 symbolise la page 1 de votre document que vous devez voir dans la position et l'orientation dessinée.

Les ciseaux vous montrent où découper précisément.

## Vous pouvez réaliser les opérations de préparation en mode manuel...

Le même écran s'affiche pour vous demander les caractéristiques du document : nombre de pages et format vertical (Portrait) ou horizontal (Paysage).

- le fond d'écran est vert clair

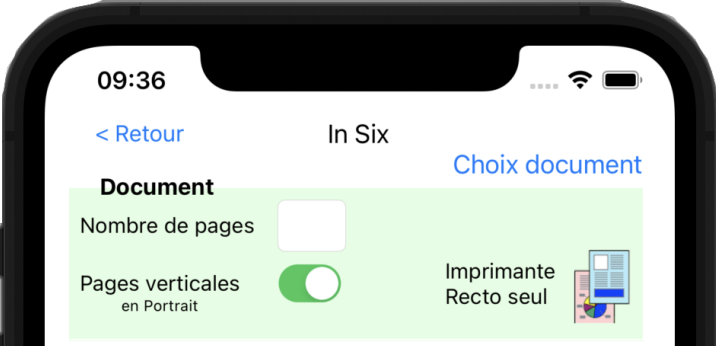

- A l'étape 3 è , vous aurez à retourner certaines pages, qui sont marquées par une flèche vers le bas

#### Document Portrait (Vertical)

| <ul> <li>③. Réordonnez les pages du pdf, en les déplaçant dans<br/>Aperçu dans l'ordre ci dessous ; les pages marquées ↓</li> <li>DOIVENT être retournées tête en bas.</li> <li>24↓ 1↓ 13 12 20↓ 5↓</li> <li>2↓ 23↓ 11 14 6↓ 19↓</li> </ul> |           | 3<br>Ap<br>D0 |          |           |                           |           |   |
|----------------------------------------------------------------------------------------------------|-----------|---------------|----------|-----------|---------------------------|-----------|---|
| 24↓<br>2↓                                                                                                    | 1↓<br>23↓ | 13<br>11      | 12<br>14 | 20↓<br>6↓ | 5 <b>↓</b><br>19 <b>↓</b> | A l'aide! | : |
| 22 🗸                                                                                                    | 3↓        | 15            | 10       | 18↓       | 7↓                        |           |   |

81

16

9

#### Document Paysage (Horizontal)

③. Réordonnez les pages du pdf, en les déplaçant dans Aperçu dans l'ordre ci dessous ; les pages marquées ↓ DOIVENT être retournées tête en bas.

| 24<br>2 | 1<br>23 | 13 <b>↓</b><br>11 <b>↓</b> | 12 <b>↓</b><br>14 <b>↓</b> | 20<br>6 | 5<br>19 | A l'aide! |
|---------|---------|----------------------------|----------------------------|---------|---------|-----------|
| 22<br>4 | 3<br>21 | 15↓<br>9↓                  | 10↓<br>16↓                 | 18<br>8 | 7<br>17 |           |

- Notez l'orientation différente selon que le document est en PORTRAIT ou en PAYSAGE.
- Le retournement (sur le Mac ou le PC) est obtenu avec l'outil de rotation en cliquant 2 fois pour retourner la page <u>sélectionnée</u> tête en bas :

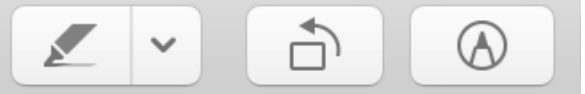

- Les instructions d'aide sont adaptées en conséquence pour indiquer les pages à retourner.

 l'aperçu des feuilles imprimées le montre ; les flèches verticales indiquent un retournement de page tête en bas (étape 3 à), les flèches courbes un retournement de feuille (étape 5 à).

| A                                                                         | Perçu des feuill<br>Recto<br>24 ↓ 1 ↓<br>13 12<br>20 ↓ 5 ↓<br>Feuille 1 | es imprimé<br>Verso<br>2↓ 23↓<br>11 14<br>6↓ 19↓ | Recto<br>22↓ 3↓<br>15 10<br>18↓ 7↓<br>Feuille | Verso<br>4 ↓ 21 ↓<br>9 16<br>8 ↓ 17 ↓ | A | aperçi<br>24<br>13↓<br>20 | u des<br>to<br>1<br>12↓<br>5<br>Fe | feu<br>S<br>uille | illes i<br>Ver<br>2<br>11 ↓<br>6 | mprim<br><sup>SO</sup> 23<br>14↓<br>19 | née | es<br>22<br>15↓<br>18 | cto<br>3<br>10↓<br>7<br>Fe | S   | Ver<br>4<br>9↓<br>8 | so<br>21<br>16↓<br>17 |  |
|---------------------------------------------------------------------------|-------------------------------------------------------------------------|--------------------------------------------------|-----------------------------------------------|---------------------------------------|---|---------------------------|------------------------------------|-------------------|----------------------------------|----------------------------------------|-----|-----------------------|----------------------------|-----|---------------------|-----------------------|--|
| Feuille 1     Feuille 2       Aperçu impression in Six – Pages verticales |                                                                         |                                                  |                                               |                                       |   | Ape                       | rçu ir                             | npı               | ressio                           | on in S                                | Six | $x - P_{z}$           | ages                       | hor | izont               | ales                  |  |

Une fois les pages ordonnées correctement, passez à l'impression.

Nota : les illustrations des réglages de l'imprimante dépendent de votre modèle d'imprimante.

La procédure est exactement la même à partir d'ici qu'en mode automatique.

### **Format in Octavo**

La méthode est similaire aux formats in Folio, in Quarto ou in Six.

#### Commençons par le mode automatique.

La principale différence est dans les instructions d'impression puis de pliage et découpe. En particulier parce que votre imprimante ne dispose peut être pas de l'option 8 pages par feuille. Dans ce cas, vous procéderez en 2 étapes comme nous le détaillons ici.

- A l'étape 4 è, vous devez imprimer 8 pages par feuille.

Si votre imprimante peut imprimer 8 pages par feuille, les actions sont différentes selon que l'imprimante est Recto Verso ou Recto seulement et selon l'orientation des pages du document :

| L'imprimante est capab                                                                                                    | le de 8 pages par feuille                                                                                                    |
|----------------------------------------------------------------------------------------------------|----------------------------------------------------------------------------------------------------|
| Imprimante                                                                                                    | Recto Verso                                                                                                    |
| Impression in Octavo – pages verticales                                                                                                    | Impression in Octavo – pages horizontales                                                                                                    |
| Pages verticales<br>en Portrait<br>Imprimante capable 8 pages par feuille                                                                                                    | Pages verticales<br>en Paysage<br>Imprimante capable 8 pages par feuille                                                                                                    |
| Votre imprimante SAIT imprimer 8 pages par feuille:<br>Imprimez le pdf, 8 pages par feuille (mode imprimante<br>PORTRAIT, zigzag 'droite-bas-droite'). Vérifiez que<br>l'imprimante est réglée en RECTO-VERSO sur bord<br>COURT.                                                                                                    | Votre imprimante SAIT imprimer 8 pages par feuille:<br>Imprimez le pdf, 8 pages par feuille (mode imprimante<br>PORTRAIT, zigzag 'bas-droite-bas'). Vérifiez que<br>l'imprimante est réglée en RECTO-VERSO sur bord<br>COURT.                                                                                                    |
| Imprimante                                                                                                    | Recto Seul                                                                                                    |
| Impression in Octavo – pages verticales                                                                                                    | Impression in Octavo – pages horizontales                                                                                                    |
| Pages verticales Imprimante Recto seul                                                                                                    | Pages verticales<br>en Paysage<br>Imprimante capable 8 pages par feuille                                                                                                    |
| <ul> <li>Votre imprimante SAIT imprimer 8 pages par feuille:<br/>Imprimez le pdf, 8 pages par feuille (mode imprimante<br/>PORTRAIT, zigzag 'droite-bas-droite'). L'imprimante est<br/>en RECTO, vous devrez retourner les feuilles<br/>manuellement.</li> <li>Imprimez les pages IMPAIRES d'abord. Prenez le<br/>paquet, 1ere page visible sur le dessus, tête en haut.</li> <li>Inversez l'ordre des feuilles, la 1ere au fond du paquet.</li> <li>Retournez les feuilles le long du PETIT côté. La 1ere<br/>page imprimée doit être sur le dessus. Remettez le<br/>paquet dans l'imprimante et imprimez de la même façon<br/>les pages PAIRES.</li> </ul> | <ul> <li>④ Votre imprimante SAIT imprimer 8 pages par feuille:<br/>Imprimez le pdf, 8 pages par feuille (mode imprimante<br/>PORTRAIT, zigzag 'bas-droite-bas'). L'imprimante est<br/>en RECTO, vous devrez retourner les feuilles<br/>manuellement.</li> <li>Imprimez les pages IMPAIRES d'abord. Prenez le<br/>paquet, 1 ere page visible sur le dessus, tête en haut.</li> <li>Inversez l'ordre des feuilles, la 1 ere au fond du paquet.</li> <li>Retournez les feuilles le long du PETIT côté. La 1 ere<br/>page imprimée doit être sur le dessus. Remettez le<br/>paquet dans l'imprimante et imprimez de la même façon<br/>les pages PAIRES.</li> </ul> |

#### Notez bien en particulier l'instruction pour le 'zig zag'.

| Si les pages sont en Portrait (Verticales), c'est un zigzag droite-bas-droite | Si les pages du document sont en paysage<br>(horizontales), c'est un zig zag bas-droite-bas                                                                                                    |
|-------------------------------------------------------------------------------|----------------------------------------------------------------------------------------------------|
|                                                                               | Mise en page           Pages par feuille :       8         Orientation :       Image: Sector Sector Sect |

En Recto Verso, veillez à choisir le bord court pour le retournement automatique des pages. Si votre imprimante ne peut **pas** imprimer 8 pages par feuilles, l'opération comprend 2 étapes :

- créez d'abord un fichier pdf intermédiaire sur le Mac ou PC, en imprimant 2 pages par feuille, en mode imprimante vertical.
  - Orientation :
- Vous pouvez simplement « imprimer » en demandant d'ouvrir dans Aperçu cette impression 2 par 2, mais vous pouvez aussi enregistrer un pdf intermédiaire.
- C'est ce pdf intermédiaire qui va maintenant être imprimé 4 pages par feuille (2 \* 4 = 8 !!!), comme indiqué ci dessous. les actions sont différentes selon que l'imprimante est Recto Verso ou Recto seulement et selon l'orientation des pages du document :

| L'imprimante est incapa                                                                                                    | ble de 8 pages par feuille                                                                                                    |
|----------------------------------------------------------------------------------------------------|----------------------------------------------------------------------------------------------------|
| Imprimante                                                                                                    | Recto Verso                                                                                                    |
| Impression in Octavo – pages verticales                                                                                                    | Impression in Octavo – pages horizontales                                                                                                    |
| Pages verticales<br>en Portrait<br>Imprimante capable 8 pages par feuille                                                                                                    | Pages verticales<br>en Paysage<br>Imprimante capable 8 pages par feuille                                                                                                    |
| <ul> <li>Votre imprimante ne sait PAS imprimer 8 pages par<br/>feuille: imprimez dans un pdf intermédiaire (ou dans<br/>Aperçu), 2 pages par feuille (mode imprimante<br/>PORTRAIT, zigzag 'droite-bas-droite', Recto Verso sur<br/>bord COURT).</li> <li>Puis imprimez ce nouveau pdf, 4 pages par feuille (mode<br/>imprimante PAYSAGE, zigzag 'droite-bas-droite').</li> <li>Vérifiez que l'imprimante est réglée en RECTO-VERSO<br/>sur bord COURT.</li> </ul>                                                                                                    | Votre imprimante ne sait PAS imprimer 8 pages par<br>feuille: imprimez dans un pdf intermédiaire (ou dans<br>Aperçu), 2 pages par feuille (mode imprimante<br>PORTRAIT, zigzag 'droite-bas-droite', Recto Verso sur<br>bord COURT). Puis imprimez ce nouveau pdf, 4 pages par feuille (mode<br>imprimante PORTRAIT, zig-zag 'bas-droite-bas'). Vérifiez<br>que l'imprimante est réglée en RECTO-VERSO sur bord<br>COURT.                                                                                                    |
| Imprimante                                                                                                    | Recto Seul                                                                                                    |
| Impression in Octavo – pages verticales                                                                                                    | Impression in Octavo – pages horizontales                                                                                                    |
| Pages verticales<br>en Portrait<br>Imprimante capable 8 pages par feuille                                                                                                    | Pages verticales<br>en Paysage<br>Imprimante capable 8 pages par feuille                                                                                                    |
| Votre imprimante ne sait PAS imprimer 8 pages par<br>feuille: imprimez dans un pdf intermédiaire (ou dans<br>Aperçu), 2 pages par feuille (mode imprimante<br>PORTRAIT, zigzag 'droite-bas-droite').<br>Puis imprimez ce nouveau pdf, 4 pages par feuille (mode<br>imprimante PAYSAGE, zigzag 'droite-bas-droite').<br>L'imprimante est en RECTO, vous devrez retourner les<br>feuilles manuellement. Imprimez les pages IMPAIRES<br>d'abord. Prenez le paquet, 1ere page visible sur le<br>dessus, tête en haut. Inversez l'ordre des feuilles, la 1ere<br>au fond du paquet. Retournez les feuilles le long du<br>PETIT côté. La 1ere page imprimée doit être sur le<br>dessus. Imprimez de la même façon les pages PAIRES. | <ul> <li>Votre imprimante ne sait PAS imprimer 8 pages par<br/>feuille: imprimez dans un pdf intermédiaire (ou dans<br/>Aperçu), 2 pages par feuille (mode imprimante<br/>PORTRAIT, zigzag 'droite-bas-droite').</li> <li>Puis imprimez ce nouveau pdf, 4 pages par feuille (mode<br/>imprimante PORTRAIT, zig-zag 'bas-droite-bas').</li> <li>L'imprimante est en RECTO, vous devrez retourner les<br/>feuilles manuellement. Imprimez les pages IMPAIRES<br/>d'abord. Prenez le paquet, 1ere page visible sur le<br/>dessus, tête en haut. Inversez l'ordre des feuilles, la 1ere<br/>au fond du paquet. Retournez les feuilles le long du<br/>PETIT côté. La 1ere page imprimée doit être sur le<br/>dessus. Imprimez de la même façon les pages PAIRE</li> </ul> |

Notez bien les instructions sur le mode pour l'imprimante :

- Si les pages sont horizontales, il faut utiliser un « zig-zag » différent pour la **seconde** phase d'impression (4 par 4): bas-droite-bas

|   | Mise e              | en page 🗘 |   |
|---|---------------------|-----------|---|
| A | Pages par feuille : | 4         | ٢ |
|   | Orientation :       | Z S N N   |   |

- si les pages sont verticales (Portrait), la **seconde** phase (4 pages par feuille) se fait en mode imprimante HORIZONTAL.
- Sinon, pour des pages de document horizontales (Paysage) c'est en mode VERTICAL.

**Nota :** En Recto/Verso, avec une imprimante 8 pages par feuille et si votre iPhone ou iPad est connecté à l'imprimante, vous pouvez imprimer directement, sans repasser par le Mac ou PC.

- Les étapes 6 · et 7 · , de pliage et découpage sont adaptées. Notez que les découpages sont différents (positions des ciseaux) selon que les pages sont verticales ou horizontales.

| <ul> <li>⑥. Tenez les pages en LARGEUR. Pliez les feuilles en 3 fois, d'abord le long du PETIT côté. La page 1 doit toujours rester visible devant en BAS à DROITE.</li> </ul> | 6. Tenez les pages en HAUTEUR. Pliez les<br>feuilles en 3 fois, d'abord le long du PETIT<br>côté. La page 1 doit toujours rester visible<br>devant en BAS à DROITE. |
|----------------------------------------------------------------------------------------------------|----------------------------------------------------------------------------------------------------|
| <ul> <li>⑦. Séparez les feuillets en découpant 2 plis EN</li></ul>                                                                                                    | <ul> <li>⑦. Séparez les feuillets en découpant 2 plis EN</li></ul>                                                                                                  |
| HAUT et 2 plis à DROITE. Agrafez sur la reliure.                                                                                                    | BAS et 2 plis à GAUCHE. Agrafez sur la reliure.                                                                                                    |
| Le livret s'ouvre vers la gauche.                                                                                                    | Le livret s'ouvre vers le haut.                                                                                                    |
| Pliage et découpe in Octavo - pages <b>verticales</b>                                                                                                    | Pliage et découpe in Octavo - pages <b>horizontales</b>                                                                                                    |
| Le livret s'ouvre en 'livre', de droite à gauche.                                                                                                    | Le livret s'ouvre en 'calepin', de bas en haut.                                                                                                    |

## Vous pouvez réaliser les opérations de préparation en mode manuel...

Le même écran s'affiche pour vous demander les caractéristiques du document : nombre de pages et format vertical (Portrait) ou horizontal (Paysage).

le fond d'écran est magenta clair

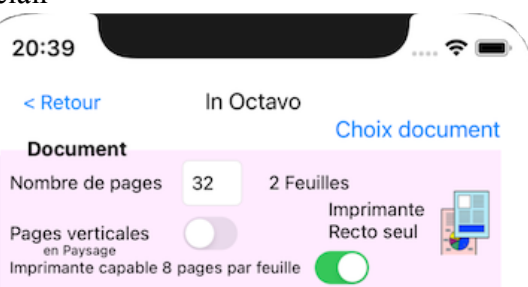

- un nouveau réglage vous est proposé selon que votre imprimante peut ou non imprimer 8 pages par feuille (certaines peuvent imprimer 6, 9, mais pas 8) ; si l'imprimante n'est pas capable de 8 pages par feuille, vous devrez faire une manipulation supplémentaire, pour réaliser un in Octavo.
- l'aperçu des feuilles imprimées montre 8 pages par feuille; les flèches verticales indiquent un retournement de page tête en bas (étape 3 ÷), les flèches courbes un retournement de feuille (étape 4 ÷).

| Aper | çu de     | s feu             | illes i | mprii  | mée   | es          |                    |       |       |      | Aperç | u des            | s feui  | lles i | mpri | mée   | s         |             |       |       |       |
|------|-----------|-------------------|---------|--------|-------|-------------|--------------------|-------|-------|------|-------|------------------|---------|--------|------|-------|-----------|-------------|-------|-------|-------|
|      | Reo<br>9↓ | to<br><b>24 ↓</b> | 17↓     | 16↓    | 4     | Ver:<br>15↓ | so<br>∙ <b>18 </b> | 23↓   | 10↓   |      |       | Rec <sup>®</sup> | о<br>25 | 32     | -    | 6     | Vers<br>N | <b>31</b> % | 26    | 7     |       |
|      | 8         | 25                | 32      | 1      | უ     | 2           | 31                 | 26    | 7     |      |       | 6                | 24      | 17     | 16   | 3     | 15        | 18          | 23    | 10    |       |
|      |           |                   |         | Fe     | uille | e 1         |                    |       |       |      |       |                  |         |        | Fe   | uille | e 1       |             |       |       |       |
| Ape  | rçu i     | mpre              | essio   | n in ( | Oct   | avo -       | – Pag              | ges v | ertic | ales | Aper  | çu in            | npres   | ssion  | in C | )cta  | vo –      | Page        | es ho | rizon | tales |

Une fois les pages ordonnées correctement, passez à l'impression.

En impression recto, s'il y a plus d'une feuille, un message 5 à vous rappellera de vérifier l'ordre des

⑤. Mettez les feuilles dans l'ordre ; elles doivent

apparaître comme dans les dessins (recto feuille 1 sur le

feuilles avant de les plier : dessus).

**Nota** : *les illustrations des réglages de l'imprimante dépendent de votre modèle d'imprimante.* La procédure est exactement la même à partir d'ici qu'en mode automatique.

Sur votre iPad, in Folio en grand format.

| 9104 Dim Janes       • • • • • • • • • • • • • • • • • • •                                                                                                    | 1                                                                                                    |                                                                                   |                                                                                                   | -                             |                              |                                                                               |                                                                                                    |
|----------------------------------------------------------------------------------------------------|----------------------------------------------------------------------------------------------------|-----------------------------------------------------------------------------------|---------------------------------------------------------------------------------------------------|-------------------------------|------------------------------|-------------------------------------------------------------------------------|----------------------------------------------------------------------------------------------------|
| 9104 0 min 3 nov.       ••••••••••••••••••••••••••••••••••••                                                                                                    |                                                                                                    |                                                                                   |                                                                                                   |                               |                              |                                                                               |                                                                                                    |
| <text></text>                                                                                                    | 9:16 AM Dim. 3 no                                                                                                    | ov.                                                                               |                                                                                                   |                               |                              | •                                                                             | 奈 100 %                                                                                            |
| Doument       Notice de pages       1/2       Permission       Permission         Notice de pages       1/2       1/2       1/2       1/2       1/2       1/2       1/2       1/2       1/2       1/2       1/2       1/2       1/2       1/2       1/2       1/2       1/2       1/2       1/2       1/2       1/2       1/2       1/2       1/2       1/2       1/2       1/2       1/2       1/2       1/2       1/2       1/2       1/2       1/2       1/2       1/2       1/2       1/2       1/2       1/2       1/2       1/2       1/2       1/2       1/2       1/2       1/2       1/2       1/2       1/2       1/2       1/2       1/2       1/2       1/2       1/2       1/2       1/2       1/2       1/2       1/2       1/2       1/2       1/2       1/2       1/2       1/2       1/2       1/2       1/2       1/2       1/2       1/2       1/2       1/2       1/2       1/2       1/2       1/2       1/2       1/2       1/2       1/2       1/2       1/2       1/2       1/2       1/2       1/2       1/2       1/2       1/2       1/2       1/2       1/2       1/2       1/2                                                                                                    | < Retour                                                                                                    |                                                                                   |                                                                                                   |                               | In Qu                        | iarto                                                                         |                                                                                                    |
| And bed depaded       A       6       6 addition         Presention       Image: Construction       A construction       A construction       A construction         0.       Automatic standard and a construction of the construction of the constructio                                                                                                    | Document                                                                                                    |                                                                                   |                                                                                                   |                               |                              |                                                                               | Choix docum                                                                                        |
| Percention       Control of the second procession of the second procession of th                                                   | Nombre de page                                                                                                    | es 45                                                                             | 6 Feuille                                                                                         | s                             |                              |                                                                               |                                                                                                    |
| <ul> <li>9. okutez 3 pages au document initial pour qu'il fasse exactement 48 pages.</li> <li>9. foordennez les pages du pdf, en les déplaçant dans Aperçu dans l'ordre ci dessous ; les pages marquées 4 bOVENT être retournées tête en bas.</li> <li>9. A traidet</li> <li>9. 204 44 5 194 304 6 43</li> <li>9. 204 44 5 194 304 6 43</li> <li>9. 164 40 9 154 344 10 39</li> <li>9. 164 40 9 154 344 10 39</li> <li>9. 144 38 11 134 364 12 37</li> <li>9. Anterez les pdf, 4 pages par feuille (mode imprimante PORTRAIT, zigzag 'droite-bas-droite').</li> <li>1. Timprimante est en RECTO, vous devrez retourner les feuilles manuellement.</li> <li>1. Imprimez les pdf, 4 pages par feuille (mode imprimante PORTRAIT, zigzag 'droite-bas-droite').</li> <li>1. Timprimante est en RECTO, vous devrez retourner les feuilles manuellement.</li> <li>1. Imprimez les pdf, 4 pages par feuille (mode imprimante PORTRAIT, zigzag 'droite-bas-droite').</li> <li>1. Timprimez les pages MIMARES d'abord. Prenze le paquet, 1 ere page visible sur la dessus, tête en haut thereace l'ordre des les lies la la tre au tord du paquet. Retournez le paquet de feuilles le long du GRAND dotte.</li> <li>1. Tere page imprimé doit du paquet. Retournez le paquet de feuilles le long du GRAND dotte.</li> <li>1. Tere des feuilles tans l'ordre ; elles doutent apparaître comme dans les dessins (recto feuille 1 sur le statilite imprime au est a pages en HAUTEUR. Pliez les feuilles en 2 fois, d'abord le long du PETIT côté.</li> <li>1. C'est terminé !</li></ul>                                                                                                    | Pages verticales<br>en Portrait                                                                                                    | s 💽                                                                               | 5                                                                                                 |                               |                              |                                                                               | Imprimante<br>Recto seul                                                                           |
| A reaction of the series of the order of the definition of the order of the order of the ord              | ① . Ajoutez 3 pa<br>②. Exportez le d                                                                                                    | iges au do<br>locument                                                            | ocument initial<br>dans un pdf, p                                                                 | pour<br>ouis c                | qu'il fasse<br>ouvrez le fic | exactement 48 pag<br>hier.                                                    | ies.                                                                                               |
| A Paidel<br>2 1 2 2 4 4 8 1 2 3 2 2 4 2 4 7<br>2 7 2 2 2 4 6 3 2 1 2 8 4 4 45<br>2 9 2 0 4 4 5 1 9 4 3 0 4 6 43<br>3 1 1 8 4 2 7 17 4 3 2 4 8 4 1<br>3 2 1 6 4 0 9 15 4 3 4 1 0 3 9<br>3 5 1 14 3 8 11 13 4 3 6 1 2 3 7<br>3 1 mprimarke est en RECTO, vous devrez retourner les feuilles manuellement.<br>Imprimarke est en RECTO, vous devrez retourner les feuilles manuellement.<br>Imprimarke est en RECTO, vous devrez retourner les feuilles manuellement.<br>Imprimarke est en RECTO, vous devrez retourner les feuilles manuellement.<br>Imprimarke est en RECTO, vous devrez retourner les feuilles manuellement.<br>Imprimarke est en RECTO, vous devrez retourner les feuilles manuellement.<br>Imprimez le pages IMPAINES d'abord. Prenez le paquet de feuilles le long du GRAND<br>côté. La tere page imprimée doit être sur le dessus. Remettez le paquet des limprimarke et imprimez de la<br>A perçu des reulies imprimées d'abord.<br><b>Executes feuilles dans l'ordre ; elles doivent apparaître comme dans les dessins (recto feuille 1 sur le<br/>dessus, page 1 en BAS à DROITE).<br/><b>Executes</b><br/><b>C'est terminé ! []</b></b>                                                                                                    | <ol> <li>Réordonnez<br/>marquées L DO</li> </ol>                                                                                        | les pages                                                                         | du pdf, en les                                                                                    | dépl                          | laçant dans                  | Aperçu dans l'ordre                                                           | e ci dessous ; les pages                                                                           |
| 27 • 22 • 46 3 21 • 28 • 4 45         9 • 20 • 44 5 19 • 30 • 6 43         31 • 18 • 42 7 17 • 32 • 8 41         32 • 16 • 40 9 15 • 34 • 10 39         35 • 14 • 38 11 3 • 36 • 12 37         (a) mprimez le pdf, 4 pages par feuille (mode imprimante PORTRAIT, zigzag 'droite-bas-droite).         (b) mprimez le pdf, 4 pages par feuille (mode imprimante PORTRAIT, zigzag 'droite-bas-droite).         (b) mprimez le pdf, 4 pages par feuille (mode imprimante PORTRAIT, zigzag 'droite-bas-droite).         (b) mprimez le pdges IMPRIMES d'about, Prenez le paquet de feuilles le long du GRAND cole. La tere pages imprimée doi tere sur le dessus. Remetize le paquet de feuilles le long du GRAND cole. La tere page imprimée doi tere sur le dessus. Remetize le paquet de feuilles le long du GRAND cole. La tere page imprimée doi tere sur le dessus. Remetize le paquet de feuilles le long du GRAND cole. La tere page imprimée doi tere sur le dessus. Remetize le paquet de feuilles le long du GRAND cole. La tere page imprimée doi tere sur le dessus. Remetize le paquet de feuilles le long du GRAND cole. La tere page imprimée doi tere sur le dessus. Remetize le paquet de feuilles le long du GRAND cole. La tere page imprimée doi tere sur le dessus. Remetize le paquet de feuilles le long du GRAND cole. Teulite 1         (a) Schere les feuilles dans l'ordre ; eiles doivent apparaître comme dans les dessins (recto feuille 1 sur dessus. page 1 en BAS à DROTE).       (a) 1         (c) enerz les pages en HAUTEUR. Pliez les feuilles en 2 fois, d'abord le long du PETIT côt.       (a) 1         (c) est terminé !       (a) 2         (c) est terminé !       (a) 2                                                                                                    | 25↓ 24↓                                                                                                    | 48 1                                                                              | 23↓ 26↓                                                                                           | 2                             | 47                           |                                                                               | A l'aide                                                                                           |
| 29↓ 20↓ 44 5 19↓ 30↓ 6 43<br>31↓ 18↓ 42 7 17↓ 32↓ 8 41<br>33↓ 16↓ 40 9 15↓ 34↓ 10 39<br>35↓ 14↓ 38 11 13↓ 36↓ 12 37 35↓ 14↓ 38 11 13↓ 36↓ 12 37 36. Imprimez les pags IMPAIRES d'abord. Prenez le paquet, l'ere page visible sur le dessus. d'abord e de seuilles, la 1ere autond du paquet. Retournez le paquet de fuellles le long du GRAND coté. La 1ere page imprimée doit être sur le dessus. Remettez le paquet de fuellles le long du GRAND coté. La 1ere page imprimée doit être sur le dessus. Remettez le paquet de fuellles le long du GRAND coté. La 1ere page imprimée doit être sur le dessus. Remettez le paquet dans l'imprimante et imprimez de la 274 244 45 Feuille 2 14↓ 23↓ 24↓ 14↓ 30↓ 14↓ 30↓ 14↓ 14↓ 14↓ 14↓ 14↓ 14↓ 14↓ 14↓ 14↓ 14                                                                                                    | 271 221                                                                                                    | 46 3                                                                              | 21 28                                                                                             | 4                             | 45                           |                                                                               |                                                                                                    |
| 29+       20+       44       5       19+       30+       6       43         31+       18+       42       7       17+       32+       8       41         33+       16+       40       9       15+       34+       10       39         35+       14+       38       11       13+       36+       12       37                                                                                                    |                                                                                                    |                                                                                   | 200                                                                                               | -                             | 10                           |                                                                               |                                                                                                    |
| 31 4 18 4 42 7 174 32 4 8 41<br>33 4 16 4 40 9 15 4 34 4 10 39<br>35 4 14 38 11 13 4 36 4 12 37 31 A primez le pdf, 4 pages par feuille de imprimante PORTRAIT, zigzag 'droite-bas-droite).<br>L'imprimez les pages IMPAIRES d'abord. Prenez le paquet, 1ere page visible sur le dessus, tête en hat.<br>Imprimez les pages IMPAIRES d'abord. Prenez le paquet, 1ere page visible sur le dessus, tête en hat.<br>Imprimez les pages IMPAIRES d'abord. Prenez le paquet, 1ere page visible sur le dessus, tête en hat.<br>Imprimez les pages IMPAIRES d'abord. Prenez le paquet, tere unzel le paquet dans l'imprimante et inprimez de ter sur le dessus. Remettez le paquet dans l'imprimante et imprimez de ter sur le dessus. Remettez le paquet dans l'imprimante et imprimez de ter sur le dessus. Remettez le paquet dans l'imprimante et imprimez de termet de termet   | 29↓ 20↓                                                                                                    | 44 5                                                                              | 19↓ 30↓                                                                                           | 6                             | 43                           |                                                                               |                                                                                                    |
| 33 16 40 9 15 434 10 39<br>35 16 40 9 15 434 10 39<br>35 16 40 8 11 34 36 12 37 34 nprinez le pd, 4 pages par feuille (mode imprimente PORTRAIT, zigzag 'droite-bas-droite):<br>L'imprimez les pages IMPAIRES d'abord. Prenez le paquet, 1ere page visible sur le dessus, tête en da RAT<br>torverse d'ordre des feuilles, la tere au ofond du paquet. Retournez le paquet de feuilles le long du feuilles i. (a tere page imprimée doit être sur le dessus. Remettez le paquet, dans l'imprimante et imprimez de torter sur le dessus. Remettez le paquet, dans l'imprimante et imprimez doit être sur le dessus. Remettez le paquet, dans l'imprimante et imprimez doit être sur le dessus. Remettez le paquet dans l'imprimante et imprimez doit être sur le dessus. Remettez le paquet dans l'imprimante et imprimez doit être sur le dessus. Remettez le paquet dans l'imprimante et imprimez doit être sur le dessus. Remettez le paquet dans l'imprimante et imprimez doit être sur le dessus. Remettez le paquet dans l'imprimante et imprimez doit être sur le dessus. Remettez le paquet dans l'imprimante et imprimez doit être sur le dessus. Remettez le paquet dans l'imprimante et imprimez doit être sur le dessus. Remettez le paquet dans l'imprimante et imprimez doit être sur le dessus. Remettez le paquet dans l'imprimante et imprimez doit être sur le dessus. Remettez le paquet dans l'imprimez doit et sur le dessus. Remettez le paquet dans l'imprimez dessur dessur dessur dessur dessur dessur dessur dessur dessur dessur dessur dessur dessur dessur dessur dessur dessure. Retour dessure dessure desure dessure dessure dess        | 31↓ 18↓                                                                                                    | 42 7                                                                              | 17↓ 32↓                                                                                           | 8                             | 41                           |                                                                               |                                                                                                    |
| 34 44 8 11 34 36 12 37 (inprime le h, 4 page ar feuille (mode imprime net per setuilles manuellem.<br>(inprime les pages IMPAIRES d'abord. Prenez le paquet, 1ere page visible sur le dessus, tête en hat, togete le vage ut de feuilles le long du GAAD du de de de dessus. Remetter le paquet de feuilles le long du GAAD du de de de dessus. Remetter le paquet de feuilles le long du GAAD du de de de dessus. Remetter le paquet de feuilles le long du GAAD du de de de dessus. Remetter le paquet de feuilles le long du GAAD du de de de dessus. Remetter le paquet de feuilles le long du GAAD du de de de de de de de de de de de de de                                                                                                    | 33↓ 16↓                                                                                                    | 40 9                                                                              | 15↓ 34↓                                                                                           | 10                            | 39                           |                                                                               |                                                                                                    |
| <ul> <li>     (A) Inprime Le pd, 4 pages par feuille (mode imprimante PORTRAIT, zigzag 'droite-bas-droite): L'imprimez les pages IMPAIRES d'abord. Prenez le paquet, tere page visible sur le dessus, tête en hat; huversez / fordre de seuilles, la tere au fond du paquet. Retournez le paquet de feuilles tong du GRAND doté. La tere page imprimée doit être sur le dessus. Remettez le paquet dans l'imprimante et imprimez de la sur le dessus. Remettez le paquet dans l'imprimante et imprimez de la sur le dessus. Remettez le paquet dans l'imprimante et imprimez de la sur le dessus. Remettez le paquet dans l'imprimante et imprimez de la sur le dessus. Remettez le paquet dans l'imprimante et imprimez de la sur le dessus. Remettez le paquet dans l'imprimante et imprimez de la sur le dessus. Remettez le paquet dans l'imprimante et imprimez de la sur le dessus. Remettez le paquet dans l'imprimante et imprimez de la sur le dessus. Remettez le paquet dans l'imprimante et imprimez de la sur le dessus. Remettez le paquet de feuilles dans l'outre ; elles doivent apparaître comme dans les dessins (recto feuille 1 sur le dessus, page 1 en BAS à DROITE). </li> <li>     (A) Attez les feuilles en découpant 2 plis en HAUT. Agrafez sur la reliure. Le livret s'ouvre vers ra gauche. </li> <li>     (C'est terminé ! ]]     (C'est terminé ! ]]     (C'est terminé !]     (C'est terminé !]     (C'est terminé !]     (C'est terminé !]     (C'est terminé !]     (C'est terminé !]     (C'est terminé !]     (C</li></ul> | 35↓ 14↓                                                                                                    | 38 11                                                                             | 13↓ 36↓                                                                                           | 12                            | 37                           |                                                                               |                                                                                                    |
| <ul> <li>(5). Mettez les feuilles dans l'ordre ; elles doivent apparaître comme dans les dessins (recto feuille 1 sur le dessus, page 1 en BAS à DROITE).</li> <li>(6). Tenez les pages en HAUTEUR. Pliez les feuillesen 2 fois, d'abord le long du PETIT côté.</li> <li>(7). Séparez les feuillets en découpant 2 plis en HAUT. Agrafez sur la reliure. Le livret s'ouvre vers la gauche.</li> <li>(7). C'est terminé !</li></ul>                                                                                                    | Inversez l'ordre c<br>côté. La 1ere pai<br>Aperçu des feuille<br>25 4 24 4<br>48 1<br>Feuille 1<br>Recto<br>33 4 16 4<br>9<br>Feuille 5 | des feuille:<br>ge imprim<br>Verso<br>3 2 45<br>2 47<br>Verso<br>5 3 3 4<br>10 39 | s, la 1ere au f<br>iée doit être su<br>ées<br>27 4 22 4<br>46 3<br>Fe<br>35 4 14 4<br>38 11<br>Fe | uille 2<br>uille 2<br>uille 6 | Verso<br>3 \$ 36 \$<br>12 37 | Rectornez le paquet<br>mettez le paquet dan<br>29 J 20 J<br>44 5<br>Feuille 3 | de feuilles le long du GRAND<br>hs l'imprimante et imprimez de la<br>1904<br>43<br>43<br>Feuille 4 |
| <ul> <li>(6). Tenez les pages en HAUTEUR. Pliez les feuillesen 2 fois, d'abord le long du PETIT côté.</li> <li>(7). Séparez les feuillets en découpant 2 plis en HAUT. Agrafez sur la reliure. Le livret s'ouvre vers la gauche.</li> <li>C'est terminé !</li> </ul>                                                                                                    | 5. Mettez les fe<br>dessus, page 1                                                                                                    | uilles dan<br>en BAS à                                                            | is l'ordre ; elle:<br>DROITE).                                                                    | s doiv                        | vent appara                  | itre comme dans les                                                           | s dessins (recto feuille 1 sur le                                                                  |
| ⑦. Séparez les feuillets en découpant 2 plis en HAUT. Agrafez sur la reliure. Le livret s'ouvre vers la gauche.          ①       C'est terminé !                                                                                                    | 6. Tenez les pa                                                                                                    | ges en HA                                                                         | UTEUR. Pliez                                                                                      | les f                         | euillesen 2                  | fois, d'abord le long                                                         | du PETIT côté.                                                                                     |
| C'est terminé ! III                                                                                                    |                                                                                                    |                                                                                   |                                                                                                   | nlie                          | en HAUT. A                   |                                                                               | La Friend al autoritation and an                                                                   |
| • • • •                                                                                                    | <ul> <li>⑦. Séparez les t<br/>la gauche.</li> </ul>                                                                                     | feuillets er                                                                      | n découpant 2                                                                                     | pha                           |                              | grafez sur la reliure.                                                        | Le livret s'ouvre vers                                                                             |
|                                                                                                    | <ul> <li>⑦. Séparez les<br/>la gauche.</li> </ul>                                                                                       | feuillets er                                                                      | n découpant 2                                                                                     | C                             | 'est terr                    | grafez sur la reliure.                                                        | Le livret s'ouvre vers 1                                                                           |
|                                                                                                    | ⑦. Séparez les la gauche.                                                                                                    | feuillets er                                                                      | n découpant 2                                                                                     | C                             | 'est terr                    | grafez sur la reliure.                                                        | Le livret s'ouvre vers 1                                                                           |

## **AVERTISSEMENT IMPORTANT**

In Folio est destiné à vous aider, mais ne peut garantir le résultat qui peut dépendre de votre imprimante notamment.

En cas d'écart notable constaté, il convient d'informer Alphanums en utilisant les moyens de contact indiqués dans l'Appstore ou d'écrire directement à <u>support@alphanumsoft.com</u>.

## **PROTECTION DES DONNEES PERSONNELLES**

In Folio ne collecte aucune donnée utilisateur. Tout reste uniquement dans l'environnement personnel de votre iPhone ou iPad ou Mac.